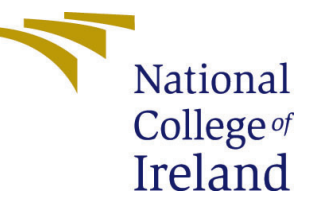

# Configuration Manual

MSc Research Project Cloud Computing

# Vaishnavi Krishnananda Bhat Student ID: x23110864

School of Computing National College of Ireland

Supervisor: Yasantha Samarawickrama

#### National College of Ireland Project Submission Sheet School of Computing

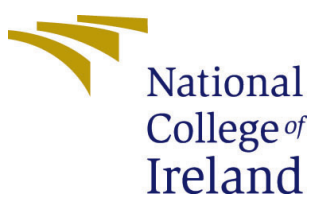

| Student Name:        | Vaishnavi Krishnananda Bhat |  |
|----------------------|-----------------------------|--|
| Student ID:          | x23110864                   |  |
| Programme:           | Cloud Computing             |  |
| Year:                | 2018                        |  |
| Module:              | MSc Research Project        |  |
| Supervisor:          | Yasantha Samarawickrama     |  |
| Submission Due Date: | 20/12/2018                  |  |
| Project Title:       | Configuration Manual        |  |
| Word Count:          | XXX                         |  |
| Page Count:          | 5                           |  |

I hereby certify that the information contained in this (my submission) is information pertaining to research I conducted for this project. All information other than my own contribution will be fully referenced and listed in the relevant bibliography section at the rear of the project.

<u>ALL</u> internet material must be referenced in the bibliography section. Students are required to use the Referencing Standard specified in the report template. To use other author's written or electronic work is illegal (plagiarism) and may result in disciplinary action.

| Signature: | Vaishnavi Krishnananda Bhat |
|------------|-----------------------------|
| Date:      | 12th August 2024            |

#### PLEASE READ THE FOLLOWING INSTRUCTIONS AND CHECKLIST:

Attach a completed copy of this sheet to each project (including multiple copies).Attach a Moodle submission receipt of the online project submission, to<br/>each project (including multiple copies).You must ensure that you retain a HARD COPY of the project, both for

your own reference and in case a project is lost or mislaid. It is not sufficient to keep a copy on computer.

Assignments that are submitted to the Programme Coordinator office must be placed into the assignment box located outside the office.

| Office Use Only                  |  |  |  |  |
|----------------------------------|--|--|--|--|
| Signature:                       |  |  |  |  |
|                                  |  |  |  |  |
| Date:                            |  |  |  |  |
| Penalty Applied (if applicable): |  |  |  |  |

## Configuration Manual

# Vaishnavi Krishnananda Bhat x23110864

## 1 Introduction

The configuration manual for my research project, titled "Enhancing Cloud Storage Security and Efficiency through Integrated Ranked Keyword Search and Cryptographic Techniques: A Multi-Client Approach," is a guide for setting up and executing the implemented system.

This configuration manual assists users in replicating the implementation in Google Colab. It includes detailed instructions on configuring the system and running keyword searches to obtain relevant search results. It gives insights to generate and analyze key performance and security metrics, which helps in understanding the system's behavior and effectiveness in real-world applications. By following this manual, users can set up the system, perform secure and efficient relevant searches and evaluate the outcomes, which helps in deeper understanding of advanced cloud security solutions.

## 2 Simulation Setup

Your second section. Change the header and label to something appropriate.

Prerequisites:

- Require an active Google account to access Google Colab.
- CSV file with the documents you want to load for keyword indexing. Each row in the CSV should represent a document.

#### 2.1 To get the implementation code.

- For Windows, Open a terminal and use Git Bash (installed with Git) or the Command Prompt/PowerShell. For macOS/Linux, Use the Terminal app.
- Navigate to the directory where you want to clone the repository: cd /path/to/your/directory
- Go to the repository on GitHub <sup>1</sup>
- Click on the "Code" or "Clone" button and copy the repository URL. The URL can be in HTTPS or SSH format.
- Use the command:git clone https://github.com/VaishKBhat/research-project.git
- Now you have repository and files required.

<sup>&</sup>lt;sup>1</sup>https://github.com/VaishKBhat/research-project

| See EnderCheng code update |                     |  |
|----------------------------|---------------------|--|
| Name                       | Last commit message |  |
| <b>•</b> •                 |                     |  |
| DS_Store                   | Code Update         |  |
| sample_keywords.csv        | Code Update         |  |

Figure 1: Dataset used in the implementation

### 2.2 To get the dataset used in the model.

- Clone the code from the github  $^2$
- The dataset sample\_keywords.csv is in the file path : KeywordSearch-main\Datasets.

## 3 Step-by-Step Setup

1. Open Google Colab and create a new notebook (refer Figure 2).

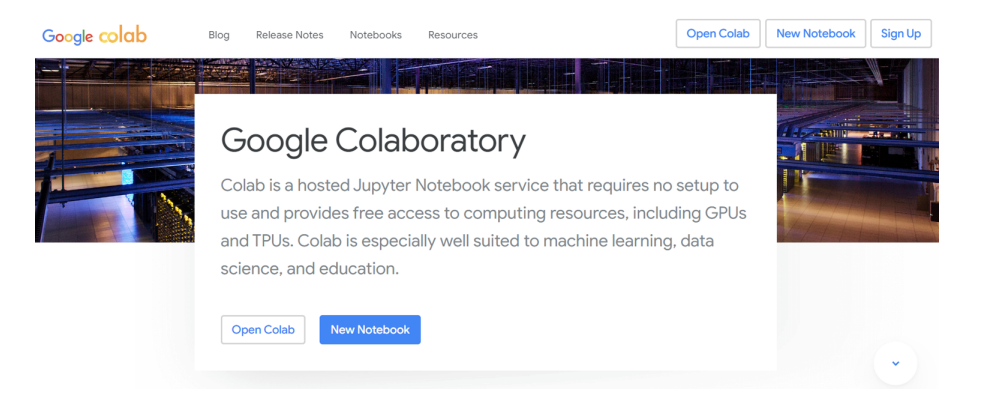

Figure 2: Google Colab

- 2. Upload the file containing code in the Colab notebook. Click on **File**, **Browse** and **Upload** the notebook (refer Figure 3).
- 3. After uploading the notebook, Upload the dataset csv file downloaded that contains the keyword documents to Google Colab.
- 4. Wait till the file gets uploaded correctly (refer Figure 4).
- 5. Copy the uploaded dataset path(refer Figure 5).

 $<sup>^{2}</sup> https://github.com/EnderCheng/KeywordSearch$ 

| File Edit View I<br>Code + Text | Open noteb                         | ook         |                               |    |
|---------------------------------|------------------------------------|-------------|-------------------------------|----|
| Start codir                     | Examples<br>Recent<br>Google Drive | ><br>><br>> |                               | -  |
|                                 | GitHub<br>Upload                   | >           | Browse<br>or drag a file here |    |
|                                 |                                    |             | Cance                         | el |

Figure 3: Upload Notebook

| sample_keywords.csv | J |
|---------------------|---|
|                     |   |

Figure 4: uploading of csv file

| sample_keywords.csv | Download                   |
|---------------------|----------------------------|
|                     | Rename file<br>Delete file |
|                     | Copy path                  |
|                     | Refresh                    |

Figure 5: Copy file path

6. Click on the sample\_keywords.csv file  $% \mathcal{L}^{(n)}$ 

Replace in the code as: csv\\_file\\_path = '/content/sample\_keywords.csv' # Replace with your uploaded file path (refer Figure 6).

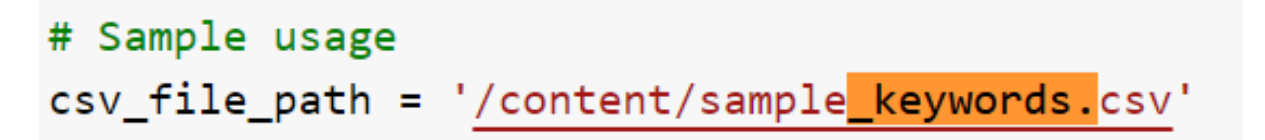

Figure 6: Update file path

7. Change the true positive values for verifying the accuracy if required(refer 7).

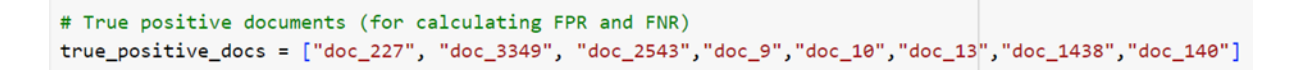

Figure 7: Set True Positive Values

8. Run search function to perform a keyword search and retrieve results. Replace "european" with your desired keyword and provide a list of true positive document IDs for comparison(refer Figure 8).

```
# Perform a search
keyword = "european"
results = secure_search.search(client_id, keyword, true_positive_docs)
```

Figure 8: Change keyword as needed for search

- 9. After performing the search, you can view various metrics related to the search and indexing process (Figure 9 and Figure 10).
- 10. Optionally, can save the metrics to a JSON file for further analysis and analyze the ranked search results and security metrics to evaluate the performance of the system.

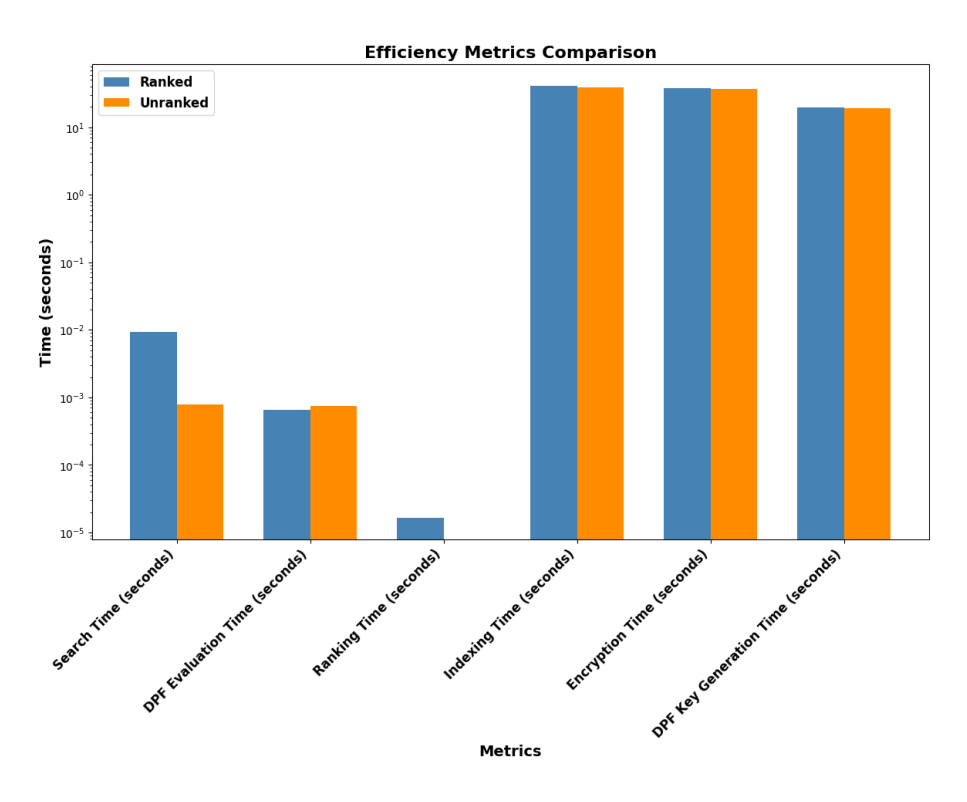

Figure 9: efficiency metrics for keyword-european

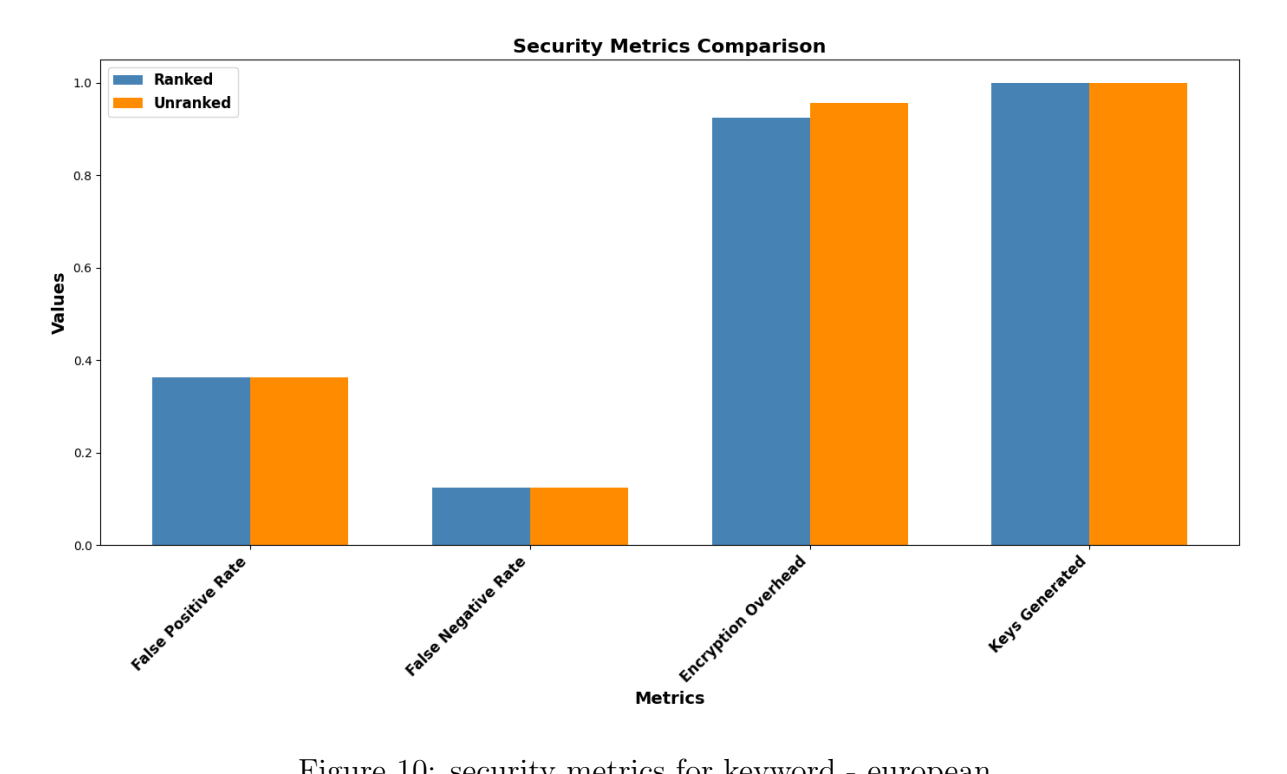

Figure 10: security metrics for keyword - european